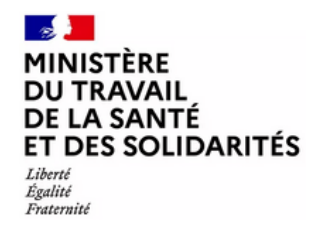

Répertoire Offre

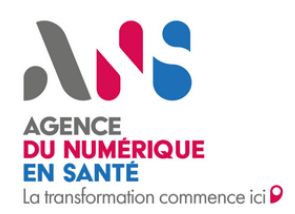

# Suivez les 7 étapes pour compléter vos offres de soins dans le ROR

Professionnel de santé libéral

Le ROR est le Répertoire national de l'Offre et des Ressources en santé et accompagnement médico-social. Il alimente actuellement une trentaine d'outils numériques régionaux et nationaux ayant pour objectif d'améliorer le parcours de soins des usagers.

Vous êtes médecins, chirurgiens-dentistes, masseurs-kinésithérapeutes, infirmiers, sages-femmes, pédicure-podologues, orthophonistes, psychomotriciens, diététiciens, ergothérapeutes ou orthoptistes : complétez votre offre de santé dans le ROR !

#### J'ACCÈDE AU PORTAIL DU ROR

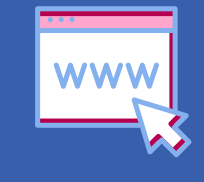

Vous pouvez accéder au portail du ROR national en cliquant <u>ici</u>

#### **JE M'AUTHENTIFIE**

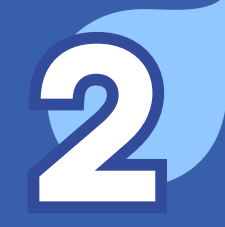

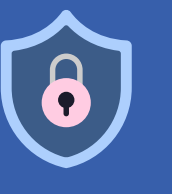

L'authentification se fait via Pro Santé Connect, muni de votre carte CPS ou de l'application e-CPS.

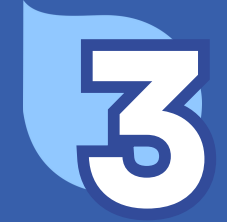

#### JE RENSEIGNE MON ADRESSE EMAIL

Lors de votre première connexion vous devez renseigner une adresse email *(autre qu'une adresse MSSanté)*. Des informations relatives à votre compte ROR pourront vous être envoyées sur cette

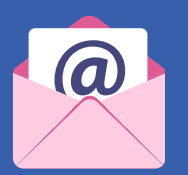

adresse.

#### J'ACCEPTE LES CONDITIONS GÉNÉRALES D'UTILISATION

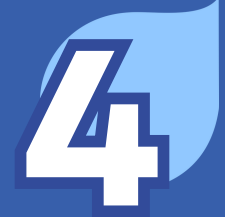

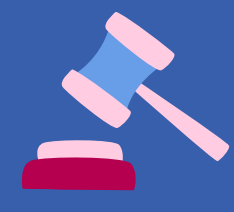

Vous devez lire les conditions générales d'utilisation jusqu'en bas pour pouvoir les accepter. Vous devrez les accepter à chaque fois qu'elles seront mises à jour.

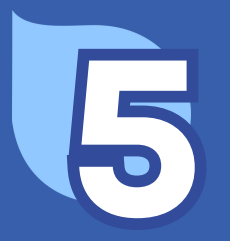

#### JE VALIDE MES INFORMATIONS PERSONNELLES

Ces données sont remontées du Répertoire Partagé des Professionnels intervenant dans le système de Santé (RPPS). En cas d'information inexacte, vous pourrez déclarer une anomalie directement à partir du ROR.

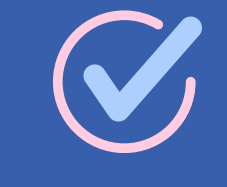

## JE VÉRIFIE ET JE COMPLÈTE MON/MES OFFRE(S) DE SANTÉ

Vérifiez la liste de votre/vos offre(s) de santé sur votre espace d'accueil et complétez les éléments listés ci-dessous sur chacune de vos offres <u>en moins</u> <u>de 15 min.</u>

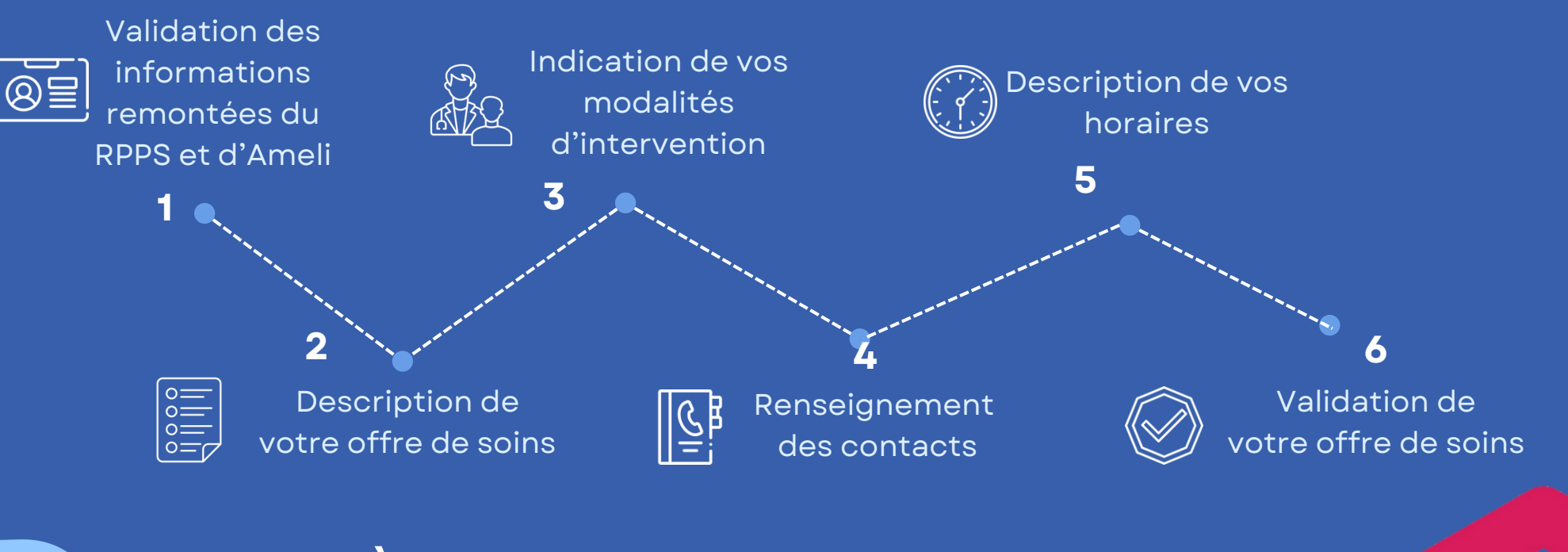

## JE METS À JOUR MES INFORMATIONS RÉGULIÈREMENT

En cas de changement concernant votre/vos offre(s) de santé, connectez-vous au ROR pour mettre à jour vos informations. L'actualisation des données se fera automatiquement auprès des services numériques s'appuyant sur le ROR.

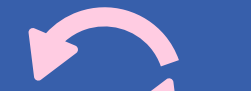

Plus d'informations sur esante.gouv.fr ou auprès du GRADeS de votre région
in X O